# USER MANUAL Wireless CarPlay Adapter

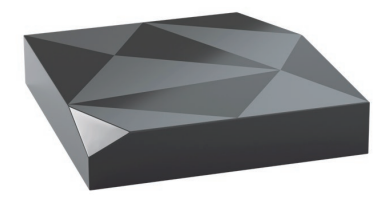

# CONTENT

| How to check a car has CarPlay or not4 |
|----------------------------------------|
| What's in the box5                     |
| Connection diagram6                    |
| How to use wireless CarPlay7           |
| Firmware update & report an issue8     |
| How to update or report9               |

# **READ ME FIRST**

This adapter is designed for iPhone to use Apple CarPlay wirelessly on factory car multimedia system which has built-in wired Apple CarPlay.

Please refer to the next page for how to check a car has Apple CarPlay or not.

However, NOT every car with built-in CarPlay could fit this adapter. If there is any issue while using the adapter, please do not hesitate to contact us.

| Function      | Convert OEM Apple CarPlay to<br>wireless Apple CarPlay |
|---------------|--------------------------------------------------------|
| Compatibility | Car: with OEM Apple CarPlay                            |
|               | iPhone: running iOS 10 or newer                        |
| Control       | OEM touch screen, steering wheel, and joystick control |
| Input Power   | USB 5V                                                 |
| Connectivity  | WiFi & Bluetooth                                       |

#### How to check a car has CarPlay or not

1. Plug an iPhone (running iOS 10 or newer) into the car USB ports with genuine factory lightning cable. If there is a notification pop up on iPhone like below, that your car has built-in Apple CarPlay.

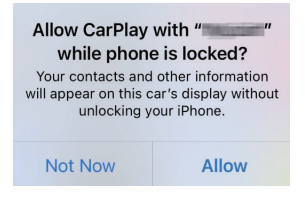

2. If there is a CarPlay icon in the car stereo menu, that your car has built-in Apple CarPlay.

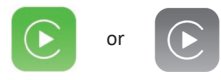

3. Contact your car dealer for help.

#### What's in the box

Wireless adapter \*1

USB cable (Type-C to A) \*1

USB cable (Type-C to C) \*1

User manual \*1

## Connection diagram

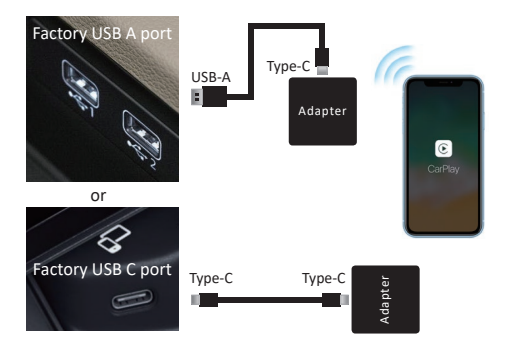

**NOTE!** The adapter should be plugged into the USB port that is for wired Apple CarPlay/Android Auto connecting if there are multi USB ports in your car.

### How to use wireless CarPlay

- Turn on your iPhone's WiFi and Bluetooth, then pair to the Bluetooth named "AUTO-xxxx"
- Tap "Pair-Allow-Use CarPlay" on the iPhone popup notifications
- It will then connect to CarPlay wirelessly after a few seconds.

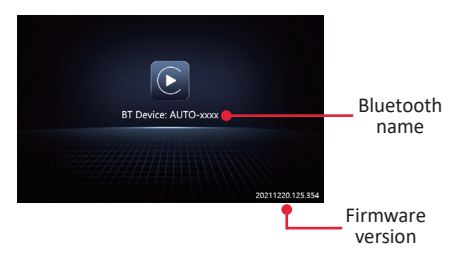

**NOTE!** Before pairing to a new iPhone, please disconnect the currently connected phone from WiFi and Bluetooth.

### Firmware update & report an issue

Firmware updating is NOT recommended when every function works well.

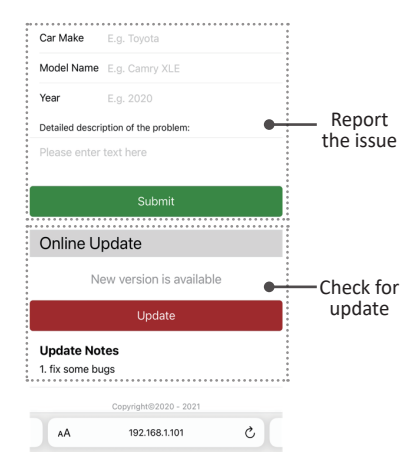

#### How to update or report

- If your iPhone is connecting to the wireless CarPlay, enter 192.168.1.101 on iPhone's browser, next tap "Update" if there is an update available
- If your iPhone could not connect to the wireless CarPlay, please join the adapter's WiFi network [AUTO-xxxx] by manual and the password is 88888888
- Next enter 192.168.1.101 on iPhone's browser, tap "Update".
- At the same web interface, you could also fill in the car make, model years, and issue details, next tap "Submit" to report the issue. After the success notification appears, take a screenshot and email us. We will fix it as soon as possible.

**NOTE!** The blue LED indicator will flash while updating. Wait for more 30s after the indicator is always on, then disconnect and reconnect the adapter from USB port to finish the whole update.